Das Arbeiten in Office 365 mit Safari ist nicht zu empfehlen, da die Benutzeroberfläche verwirrend, unübersichtlich und abweichend von der Microsoftansicht ist. Für ein schnelles unkompliziertes **Aufrufen des Vertretungsplanes** jedoch bietet **Safari** eine komfortable Möglichkeit:

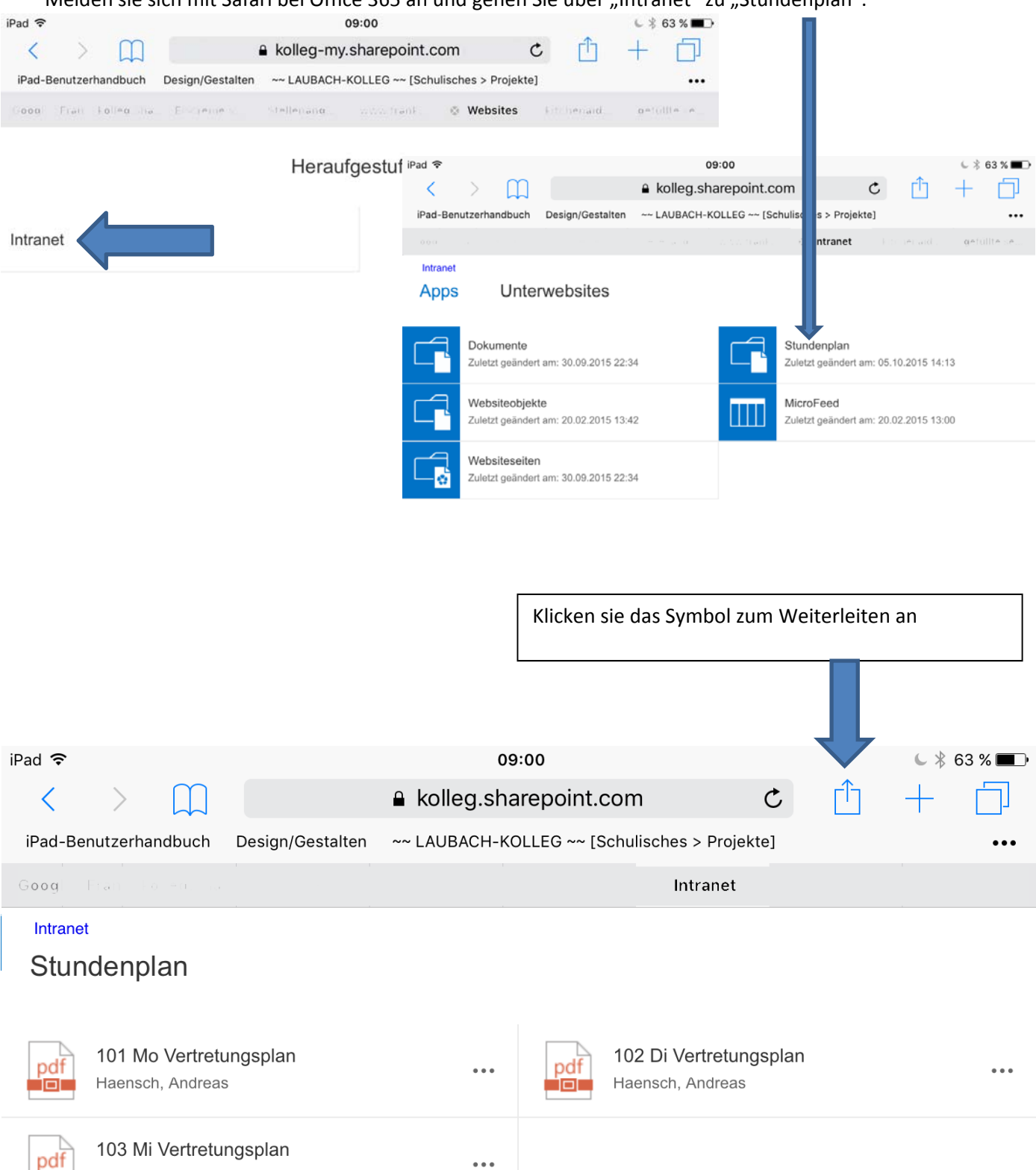

Haensch, Andreas

İDI

Melden sie sich mit Safari bei Office 365 an und gehen Sie über "Intranet" zu "Stundenplan".

Wenn Sie nun den Button "Zum Home-Bildschirm" anklicken...

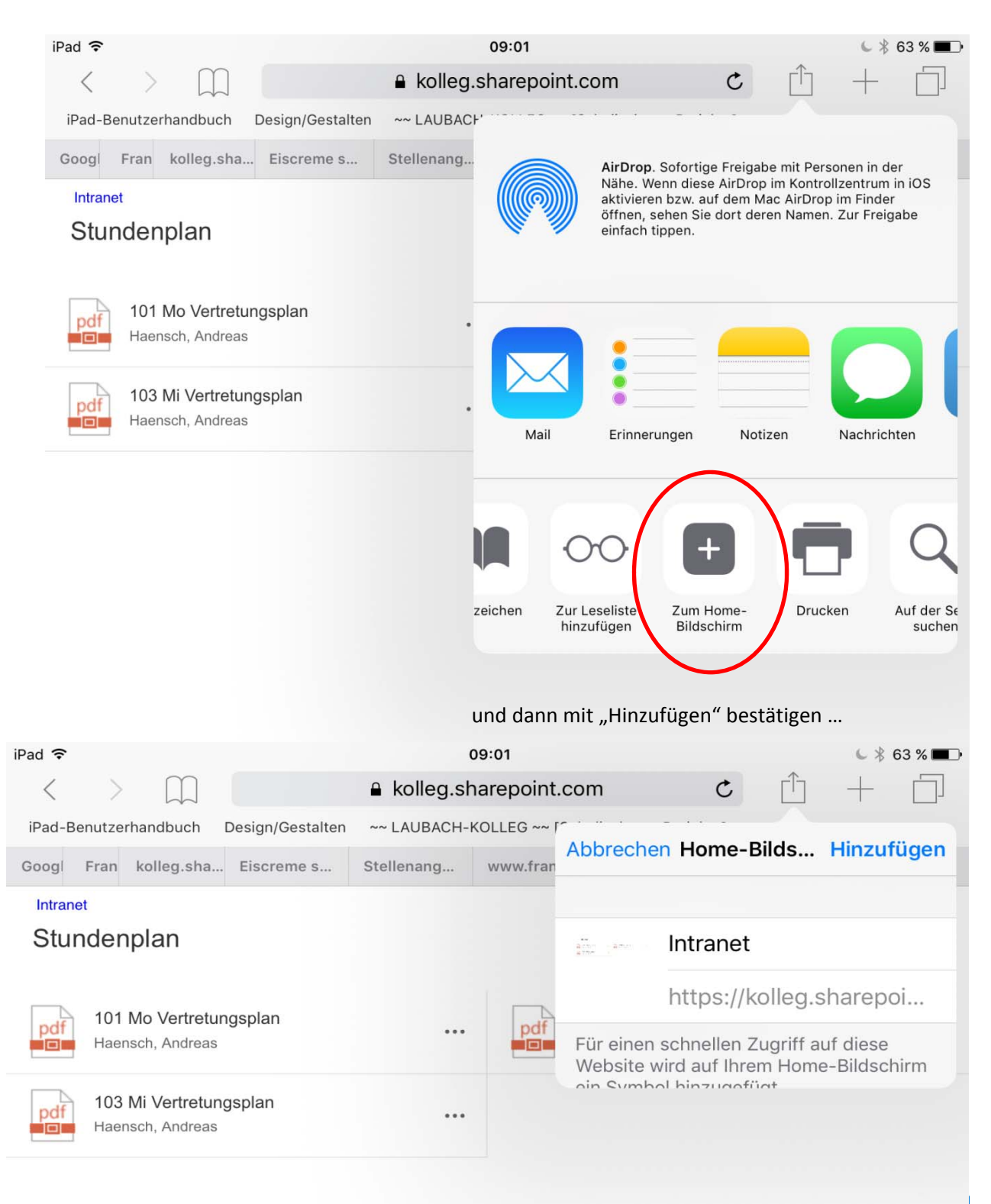

...finden Sie auf ihrem iPad-Display nun den Button "Intranet" der Sie immer direkt zum Vertretungsplan führt.

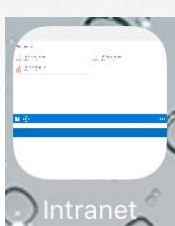